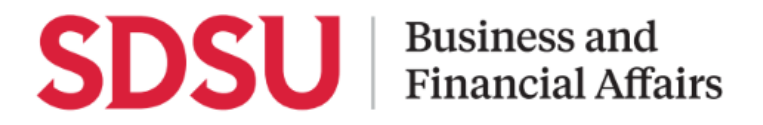

### How to Approve a Travel Request

Using Concur, you can approve a travel request submitted by your department team member. After the request is approved, the travel will be permitted and an expense report can be created. In this guide you will see how to approve a submitted request.

| <u>Step 1:</u>                                                                                                    | MY TASKS                                                                                    |  |
|----------------------------------------------------------------------------------------------------|---------------------------------------------------------------------------------------------|--|
| On the Concur homepage,<br>the approver will see the<br>number of pending<br>requests under the My<br>Tasks section in the<br><b>Required Approvals</b> tile | 00 Required Approvals                                                                       |  |
| Step 2:                                                                                                    | 00     02     00       Trips     Requests     Expense<br>Reports                            |  |
| take you to a list of the                                                                                                    | Requests                                                                                    |  |
| requests requiring                                                                                                    | Request Type         Request Name         Request ID         Employee         Request Dates |  |
| approval. Click on the                                                                                                    | Travel 6URJ 10/16/2022                                                                      |  |
| request name you wish to                                                                                                    | 413 10/19/2022<br>Cg                                                                        |  |
|                                                                                                    |                                                                                             |  |
| <u>Step 3:</u>                                                                                                    | EXPECTED EXPENSES                                                                           |  |
| Review the request details and expected expenses.                                                                                                    | Add Edit Delete Allocate                                                                    |  |
|                                                                                                    | ☐ Alerts↓↑ Expense type↓↑                                                                   |  |
|                                                                                                    | Hotel Reservation                                                                           |  |
|                                                                                                    | 02. Personal Car Mileage                                                                    |  |
|                                                                                                    |                                                                                             |  |

# **SDSU** Business and Financial Affairs

| Step 4:<br>You can see the full<br>request information by<br>selecting the <b>Request</b><br><b>Details</b> dropdown and<br>selecting <b>Request</b><br><b>Header</b> | Alerts: 3     TEST \$1,050.00   Submitted & Pending "Reports To" Approval1   Request ID: 4GPG   Request Datalis   Print/Share   Attachments   Request Header   Edit   Atlocate   Details   Date   And   Allocation Summary   Indication Summary   Los Angeles, California   01/26/2021   \$4                                                                                                    |  |
|----------------------------------------------------------------------------------------------------|----------------------------------------------------------------------------------------------------|--|
| Step 5:<br>A reminder to consider<br>these details when<br>reviewing:<br>- banned states<br>- personal days<br>- comments<br>- attachments                            | Alerts: 3                                                                                                    |  |
| <b>Step 6:</b><br>When review is complete,<br>choose to <b>Approve</b> , or<br>select another action from<br>the <b>More Actions</b><br>dropdown.                     | More Actions       Approve         Edit Approval Flow       Image: Compare the second second se |  |
| Step 7:<br>Within More Actions<br>you can perform the<br>following functions:                                                                                         | <ul> <li>Edit Approval Flow – This option allows you to add another approver for additional review. Click "+ Add Step" and add an additional approver in the "Budget Approval" step. Enter the last name of the approver and select from the dropdown box. You can only select users who are already designated as approvers in the system.</li> <li>Approve &amp; Forward – approve the Request and forwards it to the net approver</li> <li>Send Back to Employee – Return the Request to the traveler. Use the Comment field in the Send Back to Employee window to explain the reason the report is being returned, then click</li> </ul>                                                                                                    |  |

## **SDSU** Business and Financial Affairs

| <u>Step 8:</u>                                                                                                    | Manage Requests ທ  | ew Active Requests  |
|----------------------------------------------------------------------------------------------------|--------------------|---------------------|
| Once the Travel Request<br>has been acted on by the<br>approver, notification<br>regarding the status will be<br>sent to the traveler.<br>The status will then be<br>noted on the<br>traveler's <b>Manage</b><br><b>Requests</b> page. |                    | APPROVED 11/04/2020 |
|                                                                                                    | •                  | A Request Example   |
|                                                                                                    | Create New Request | \$823.50            |
|                                                                                                    |                    | Approved            |